## 学员在线注册报名指南(2024版)

 学员在浏览器打开网址(<u>https://pxglxt.sicnu.edu.cn/</u>) 点击"培训学员注册"

| 四川省               | 高校师资培训中儿         |           |            |
|-------------------|------------------|-----------|------------|
| 首页 证书查询及下载 培训学员注册 | 能力测试学员注册 登录      |           |            |
| NAL DI            | and the week and | The water | the second |

2. 在注册账号页面, 输入自己的身份证号码和手机号码。

| 首页  | 证书查询及下载  | 培训学员注册 能力测试学员注册 登录                  |  |
|-----|----------|-------------------------------------|--|
|     | 培训学员注册账号 |                                     |  |
| 注册师 | K号       |                                     |  |
|     | 身份证号码    | 身份证号码<br>身份证号码中的X只能从键盘输入,只能出现在最后一位! |  |
|     | 手机号码     | 手机号码                                |  |
|     | 验证码      | 2/14 8 验证码<br>请输入身份证号码和手机号码         |  |
|     |          | 注册(请先输入身份证号、手机,清确保信息准确无误再注册)        |  |

注意:身份证号码中的字符"X",必须用键盘输入(不能粘贴),并且字符"X"只能出现在 身份证号码的最后一位。

| 身份证号码 | 51010119990601123X            |            |  |
|-------|-------------------------------|------------|--|
|       | 身份证号码中的X只能从键盘输入,<br>当前已经输入18位 | 只能出现在最后一位! |  |

在输入过程中, 输入框下方有个字符数量提示, 会统计当前已经输入的位数

3. 输入完所有内容,点击下方的"注册"

| 页 证书查询及下载 | 。  培训学员注册   能力测试学员注册   登录                                                                                                    |  |  |
|-----------|----------------------------------------------------------------------------------------------------|--|--|
|           | 培训学员注册账号                                                                                                    |  |  |
| 注册账号      |                                                                                                    |  |  |
| 身份证号码     | 51010220000201123X<br>身份证号码中的X只能从键盘输入,只能出现在最后一位!                                                                                                    |  |  |
|           | 身份证号码,当前已经输入18位                                                                                                    |  |  |
| 手机号码      | 18012345678<br>手机号码,当前已经输入11位                                                                                                    |  |  |
| 验证码       | <ul> <li>1 4 個本</li> <li>1 4 個本</li></ul> |  |  |
|           | 注册(请先输入身份证号、手机,请确保信息准确无误再注册)                                                                                                    |  |  |
|           |                                                                                                    |  |  |
|           |                                                                                                    |  |  |
|           |                                                                                                    |  |  |

4. 如果提示身份证号码有误,请检查身份证号码!

|   | 身份证号有误,请检查后重新输入! |    |
|---|------------------|----|
| 3 |                  | 确定 |

5. 如果提示身份证号码已经注册, 说明账号已经存在 (已经被注册了), 请使用已经注册的 信息登录

此页面不会自动跳转,请查看后点击跳转

身份证号码 已经注册,请直接登录!

6. 如果身份证号码没有注册过,可以看到如下信息

此页面不会自动跳转,请查看后点击跳转

## 请复制并保存以下关键信息备查

恭喜你!身份证号: 2019年1月11日1月11日,手机号码: 2019年1月11日,注册成功!,密码是你的手机号码,请登录后修改密码!

这时,请学员一定要及时从网页复制出所有信息,避免后续报名中,忘记了自己输入的内容。

7. 完成注册后,请学员使用注册信息登录

|       | 用户登录                       |
|-------|----------------------------|
| 密码登录  |                            |
| 身份证号码 | 1000 B 111 B 1             |
| 密码    | ••••••                     |
| 验证码   | CP K R crkr<br>请输入身份证号码和密码 |
|       | 爱爱                         |

8. 登录后,请学员继续完善自己的信息,并提交到系统。

| (人) 四川省高校师资培训<br>四月省高校府年教师职业技能培训管理 | <b>山川山</b><br>派统 | =      |
|------------------------------------|------------------|--------|
| 👫 首页                               |                  | 学员首页   |
| 墨 系统功能                             | <                | 培训信息一览 |
| 端 培训报名                             | ~                |        |
| 第1步:基础信息<br>第2步:个人简历<br>第3步:报名信息   |                  |        |
| 第4步: 查看报名信息                        | <                |        |
| 第4步:查看报名信息<br>骤 培训学习               | - <              |        |